附件:

# 河北省地方标准申报操作说明

一、登录方式

1. 登录河北省质量技术监督局网站 www.hebqts.gov.cn, 在标准化处子页面下拉找"地方标准申报入口",点击进入系统。

2. 直接在浏览器地址输入

<u>http://bzh.hebqts.gov.cn/regist/add/login2</u>,进入地方 标准申报单位登录页面。

| 河北省质量技术监督 | 标准化组 | 宗合信息管理 | 系统  |      |
|-----------|------|--------|-----|------|
|           |      | 申报单    | 位   |      |
|           | 登录名: |        |     | 单位注册 |
| N. TOT M  | 密 码: |        |     | 获取密码 |
|           |      | 录 登    | 清 空 |      |
|           |      |        |     |      |

3. 进入河北省质量技术监督局标准化综合信息管理系统 bzh.hebqts.gov.cn,点击"地标申报单位登录平台",进入地方 标准申报单位登录页面。

| 河北省质量技术监督标准化综合信息管理系统<br>Hebei Provincial Administration of Quality and Technical Supervision |            |  |  |  |
|----------------------------------------------------------------------------------------------|------------|--|--|--|
| ATT                                                                                          |            |  |  |  |
|                                                                                              | 监管人员登录平台   |  |  |  |
|                                                                                              | 地标申报单位登录平台 |  |  |  |
|                                                                                              | 标准化专家登录平台  |  |  |  |
|                                                                                              |            |  |  |  |

## 二、河北农业大学用户

登录名: 13730444932,

密码: 123456

注: 全校统一一个用户名和密码进入。

| 公 | 党政机关 💼 http://bzh. <b>hebqts.gov.cn</b> /regist/add/login2 🥞 🌾 \vee 🛛 360倍 |
|---|----------------------------------------------------------------------------|
|   | 河北省质量技术监督 标准化综合信息管理系统                                                      |
|   | 申报单位 登录名: 单位注册                                                             |
|   | 管 好: 数数运行 登录 清空 登录名不能为空!                                                   |
|   | 河北省重点企业标准申报操作说明下载<br>国际国家行业标准资助申报操作说明下载<br>河北省地方标准申报操作说明下载                 |
|   | 技术服务: 6756-8531 6756-8190                                                  |

### 三、申报流程

第一步:在线填报任务书。注册成功进入系统后,点击"业

务办理"-"地方标准制修订"菜单,按要求填报"河北省地方标准制修订计划任务书"。

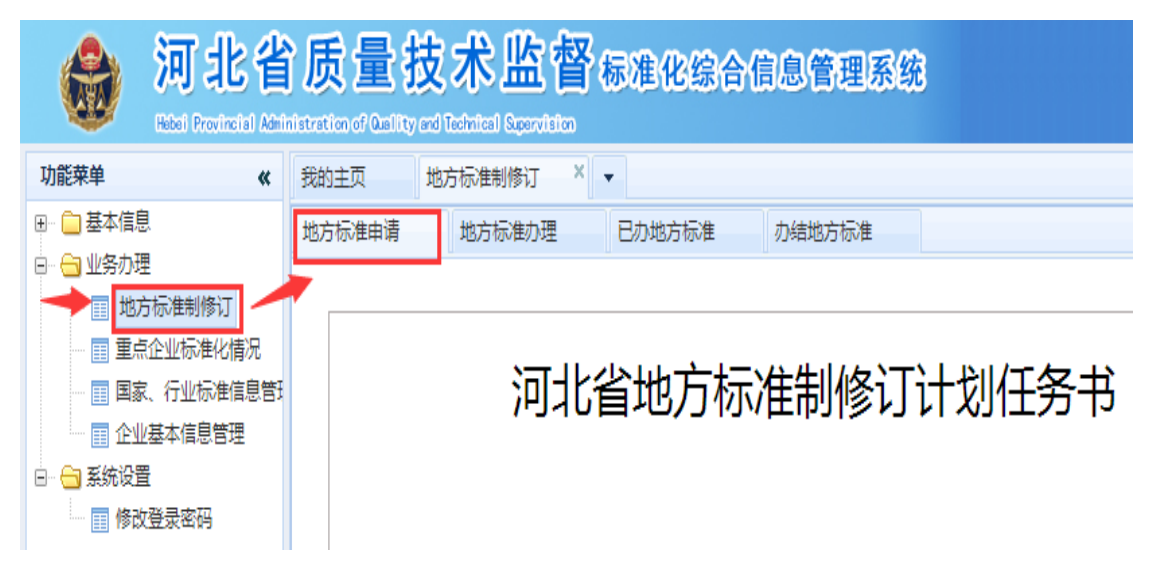

**第二步:导出任务书。**在线填写计划任务书后,点击页面下 方"导出"按钮,弹出"导出页面",即可导出"计划任务书"。

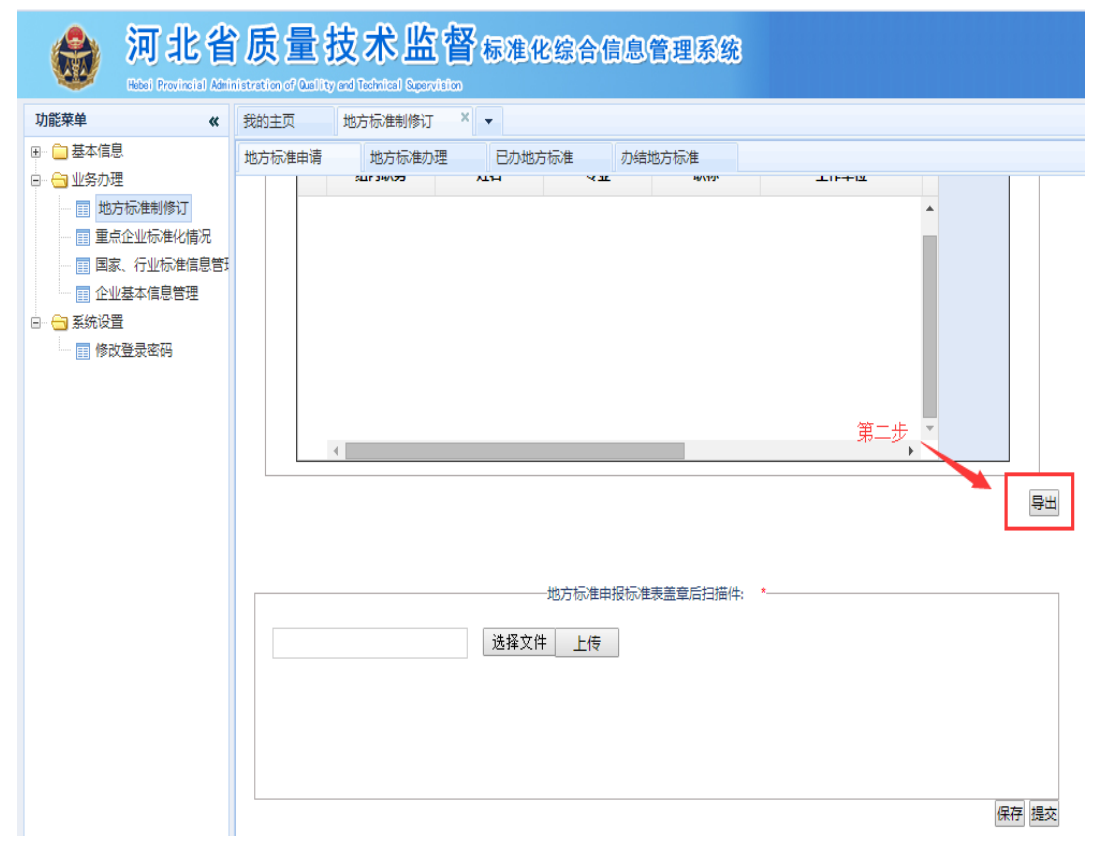

在导出页面选择"输出"按钮,可将 word 版任务书保存到 电脑上。

| #<br>I∢ | <b>概要</b><br> ▲ 首页   ▲ 上一页   1 /3   ▶ 下一页   ▶  末页   叠 打印   ❷ 輸出 |        |         |  |  |
|---------|-----------------------------------------------------------------|--------|---------|--|--|
|         |                                                                 | 地方标准详情 |         |  |  |
|         | 标准名称:                                                           |        | 所属行业:   |  |  |
|         | 制修订:                                                            | 制定     | 修订原标准号: |  |  |
|         | 主要起草单位 <b>:</b>                                                 |        |         |  |  |
|         | 项目负责人:                                                          |        | 联系电话:   |  |  |
|         | 采用国际标准或国外先进标准名称<br>及代号:                                         |        | 采标程度:   |  |  |
|         | 拟制定(修订)地方标准的概要介绍:                                               |        |         |  |  |

**第三步:上传盖章后的任务书。**将导出的任务书完善整理后, 打印出纸质版,加盖起草单位和提出单位公章后,将扫描件全部 或部分(盖章页)上传至系统。

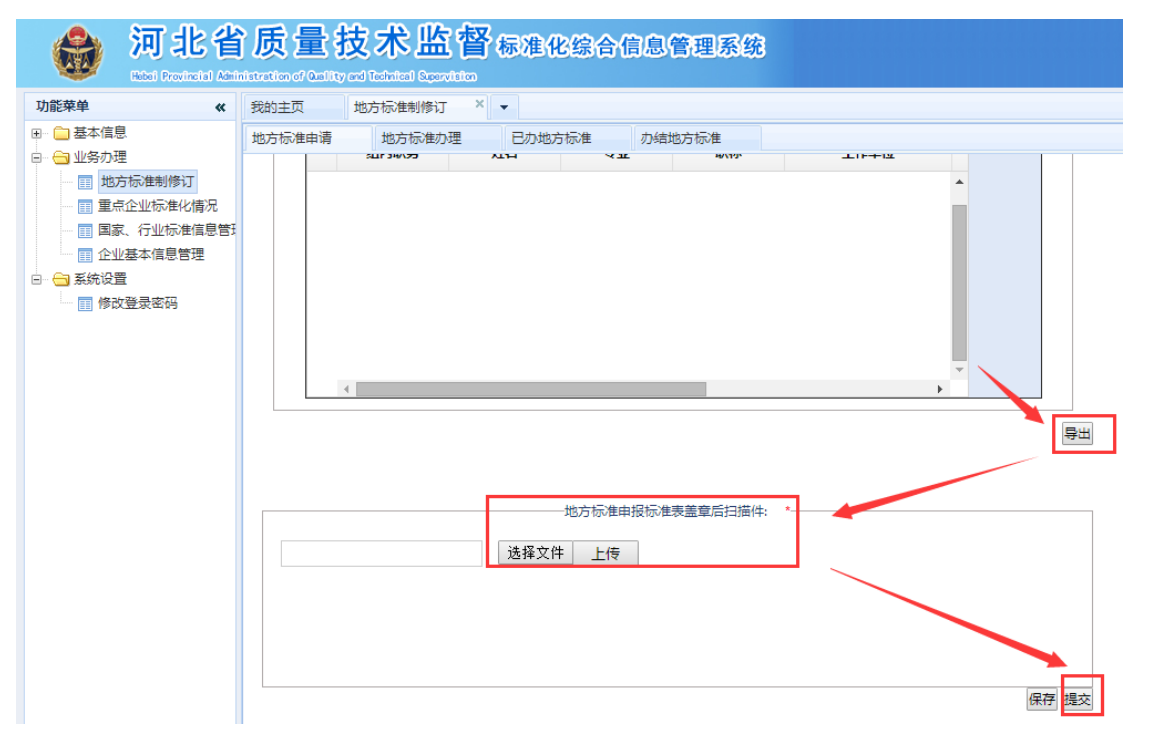

**第四步:提交任务书**。上传盖章的任务书扫描件后,点击"提 交"按钮,即可完成申报。

#### 四、查看申报办理进度

 可在"地方标准办理"菜单下查看"待办地方标准"和 "未提交地方标准"。

| 河北省质量技术监督标准化综合信息管理系统 Heter Provincial Administration of Audity and Technical Separation |                   |         |            |        |         |                         |
|-----------------------------------------------------------------------------------------|-------------------|---------|------------|--------|---------|-------------------------|
| 功能荣单                                                                                    | *                 | 我的主页    | 地方标准制修订 ×  | •      |         |                         |
| 🗉 🧰 基本信息                                                                                |                   | 地方标准申请  | 地方标准办理     | 已办地方标准 | 办结地方标准  |                         |
|                                                                                         | <del>.</del> ד    | 待办地方标准列 | 列表 未提交地方标》 | 推列表    |         |                         |
| □□□□□□□□□□□□□□□□□□□□□□□□□□□□□□□□□□□□□                                                   | い<br>化情况          | 标准名称:   | e          | 查询     |         |                         |
| 🔲 🗐 国家、行业标                                                                              | 推信息管 <del>]</del> |         |            | 17     | _+.\+ , | <b>T</b> (1)11 <b>+</b> |
| □□ 企业基本信息                                                                               | 管理                |         | 标准名称       | 起单单位   | 甲请人     | 工作进度                    |
| 🖻 😑 系统设置                                                                                |                   |         |            |        |         |                         |
| ■ 修改登录密码                                                                                |                   |         |            |        |         |                         |

2. 在"已办地方标准"菜单下查看已提交的地方标准办理 进度。

| <b>河北省质量技术监督</b> 标准化综合信息管理系统<br>Rectal Provincial Administration of Quality and Technical Reportision                       |                |               |        |   |  |
|----------------------------------------------------------------------------------------------------|----------------|---------------|--------|---|--|
| 功能菜单 《                                                                                                    | 我的主页 地方标准制修订 × |               |        |   |  |
| ∃… 🗀 基本信息                                                                                                    | 地方标准申请 地方标准办理  | 已办地方标准 办结地方标准 |        |   |  |
|                                                                                                    | 已办地方标准列表       |               |        |   |  |
| <ul> <li>□ 18.5 (% 在 利 18 1)</li> <li>□ 重点企业标准化情况</li> <li>□ 示准名称:</li> <li>□ □ □ □ □ □ □ □ □ □ □ □ □ □ □ □ □ □ □</li></ul> |                |               |        |   |  |
| ■ 国家、行业标准信息管理                                                                                                    | 标准名称           | 起草单位          | 申请人工作进 | 渡 |  |
| 🖂 😑 系统设置                                                                                                    |                |               |        |   |  |
| ■ 修改登录密码                                                                                                    |                |               |        |   |  |

 在"办结地方标准"菜单下可查看已完成的地方标准制 修订申报详情。

| <b>河北省质量技术监督标准化综合信息管理系统</b><br>Intel Previncial Administration of Calify and Technical Securities        |                                                                                  |         |  |  |  |
|----------------------------------------------------------------------------------------------------|----------------------------------------------------------------------------------|---------|--|--|--|
| 功能菜单《                                                                                                    | 我的主页 地方标准制修订 × -                                                                 |         |  |  |  |
| <ul> <li>□ 基本信息</li> <li>□ 小务力理</li> <li>□ 地方标准制修订</li> <li>□ 重点企业标准化情况</li> <li>□ 国家、行业标准信息管</li> </ul> | 地方标准申请     地方标准办理     已力地方标准       日力结地方标准列表     日     日       标准名称:     日     日 | 力结地方标准  |  |  |  |
| □ 企业基本信息管理                                                                                               | □ 标准名称 起草单位                                                                      | 申请人工作进度 |  |  |  |
| □ 系统设置                                                                                                   |                                                                                  |         |  |  |  |

## 五、技术咨询

省质监局信息中心技术顾问: 韩伟佳 电话: 0311-67568531,18633924331。